## TAHAPAN PENGUPLOADAN JURNAL PEMBELAJARAN FISIKA

1. Buka website <u>https://jurnal.unej.ac.id</u>, dan pilih category education, pilih jurnal pembelajaran fisika

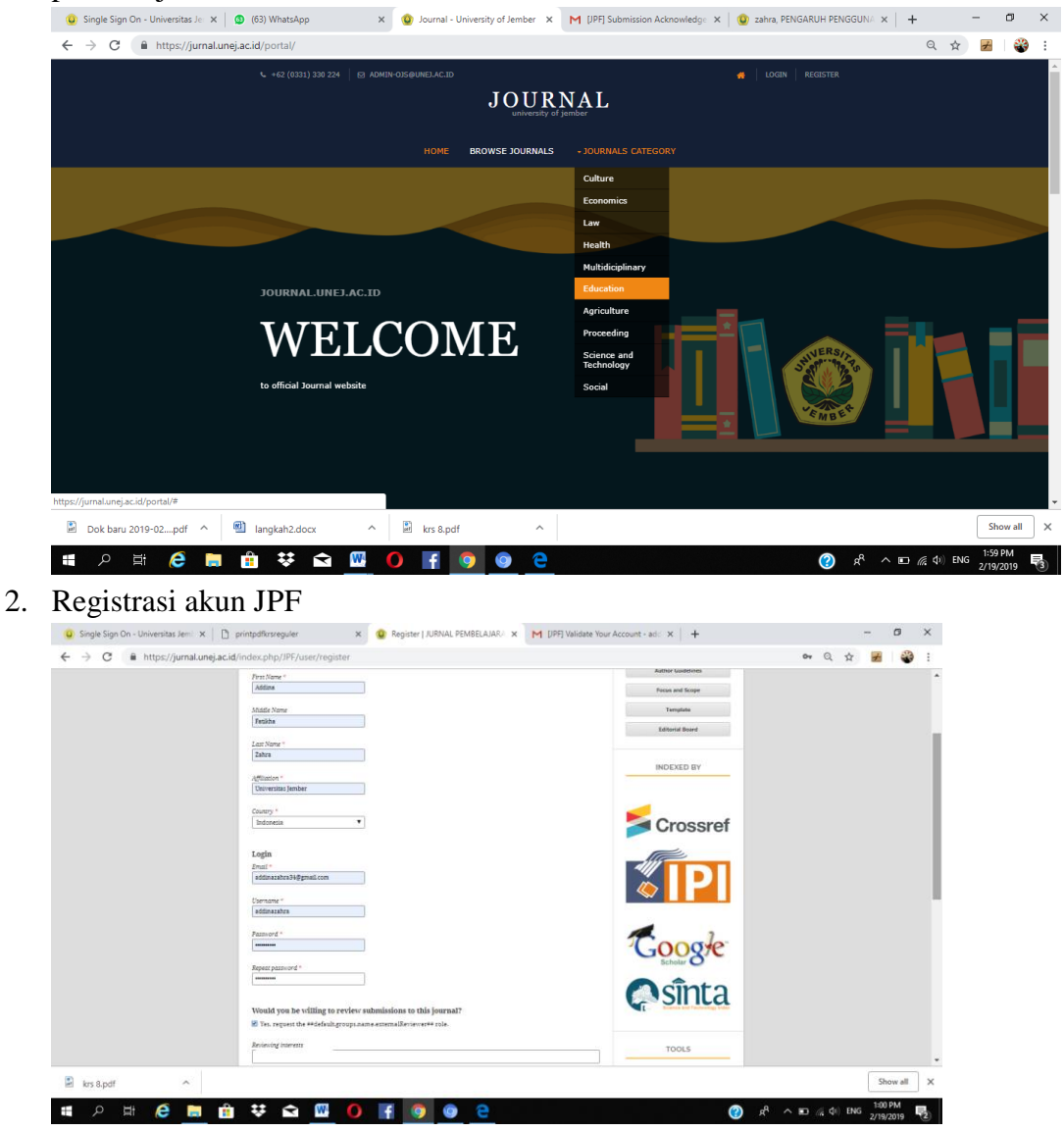

3. Verifikasi akun di Email (masuk spam)

| Image: Comparison of the second marked on the second with JURNAL PEMBELAJARAN FISIKA, but before your and at using it, you need to validate your email account. To do the, simply fallow the link below:         Image: Comparison of the second with JURNAL PEMBELAJARAN FISIKA, but before your can statu using it, you need to validate your email account. To do the, simply fallow the link below:         Image: Comparison of the second with JURNAL PEMBELAJARAN FISIKA, but before your can statu using it, you need to validate your email account. To do the, simply fallow the link below:         Image: Comparison of the second with JURNAL PEMBELAJARAN FISIKA, but before your can statu using it, you need to validate your email account. To do the, simply fallow the link below:         Image: Comparison of the second the second the second to the second to the seco                                                                                                    | - 0    |
|----------------------------------------------------------------------------------------------------|--------|
| Logic Andreamenty Rulean again                                                                                                    | 0      |
|                                                                                                    | a<br>I |
| Add     Add     A | 5      |
| Abstribution Servity                                                                                                    | (      |
| 👫 Addu ka pasean m<br>🗮 🗓 📞 Kalas ke semua 🗰 Teruskan                                                                                                    |        |

4. Login di website https://jurnal.unej.ac.id , dengan username dan pasword yang sudah dibuat

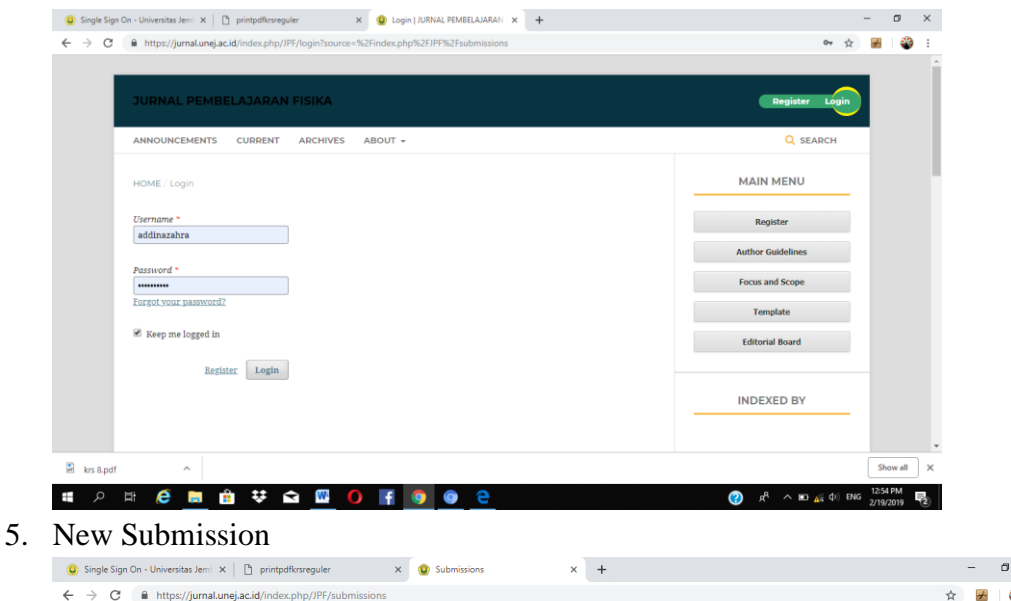

| NAL PEMBELAJARAN FISIK | <b>↓</b>                                                                                                    |              | English  View Site | 💄 addinazal |
|------------------------|----------------------------------------------------------------------------------------------------|--------------|--------------------|-------------|
| OIS                    | Submissions                                                                                                    |              |                    |             |
| OFEN JOURNAL SYSTEMS   | My Queue Archives                                                                                                    |              |                    | 0 Help      |
| ks 🕕                   |                                                                                                    |              | $\langle \rangle$  |             |
| omissions              | My Assigned                                                                                                    | Q Search     | New Submission     |             |
|                        | ID Author; Title                                                                                                    | Stage        |                    |             |
|                        | No Items                                                                                                    |              |                    |             |
|                        |                                                                                                    |              |                    |             |
|                        |                                                                                                    |              |                    |             |
|                        | My Authored                                                                                                    | Q Search     |                    |             |
|                        | ID Author; Title                                                                                                    | Stage        |                    |             |
|                        | ▶ 9809 zahra;                                                                                                    | Incomplete   |                    |             |
|                        | 9814 zahra; PENGARUH PENGGUNAAN LEMBAR KERJA SISWA (LKS) BERBASIS                                                    | Submission   |                    |             |
|                        | SCIENTIFIC EXPLANATION POKOK BAHASAN RANGKAIAN ARUS SEARAH<br>TERHADAP KEMAMPUAN SCIENTIFIC EXPLANATION SISWA DI SMK |              |                    |             |
|                        |                                                                                                    | 2 of 2 items |                    |             |
|                        |                                                                                                    |              |                    |             |

6. Tahap 1 start. Isi section, Ceklist semua point submission requirements, dan WAJIB menuliskan pesan untuk editor. Tekan oke

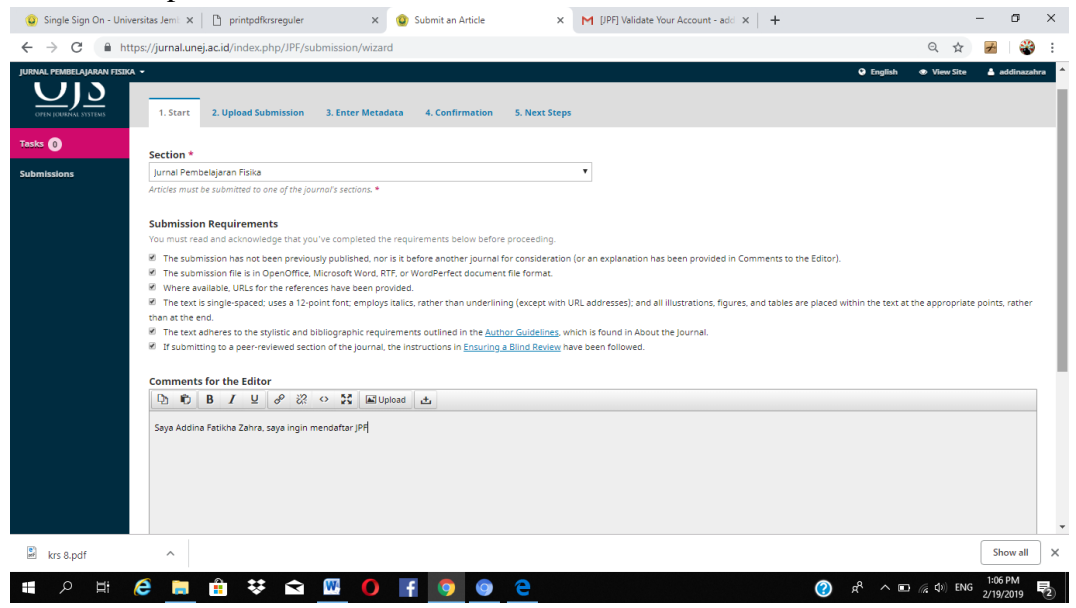

7. Tahap 2 upload submission file. Pilih jenis artikel, yaitu artikel text.

| 🗅 sso.unej.ac.id                                            | 🗴 😧 Submit an Article 🗙 M [JPF] Validate Your Account - diy- 🗙 🔯 Open Journal Systems   JURNAL   🗴 🕂                                                                                                    | - 0 ×                                                       |
|-------------------------------------------------------------|----------------------------------------------------------------------------------------------------|-------------------------------------------------------------|
| $\leftrightarrow$ $\rightarrow$ C $\square$ https://        | jurnal.unej.ac.id/index.php/JPF/submission/wizard/2?submissionId=9815#step-2                                                                                                    | 🕸 🚖 🥝 튏 :                                                   |
| JURNAL PEMBELAJARAN FISSI<br>OTTO-TOURIAG SYSTON<br>Tasks 0 | Submit Upload Submission File 1. Sta 1. Upload File 2. Review Details 3. Confirm                                                                                                    | O English @ View Site 🕼 diprat                              |
| Submissions                                                 | Subar Article Component * Select article component Article component Article rext Research Instrument Research Materials Research Results Transcripts Data Analysis Data Analysis Data Set Source Texts Other | Q, Search Upload File                                       |
|                                                             |                                                                                                    | "University"( Conder<br>¥¥ JOURNAL   UNIVERSITY OF JEMBER   |
| 🔳 २ 🖽 健                                                     |                                                                                                    | 戌 <sup>9</sup> へ ⊡ <i>(</i> (①) ENG 13:05<br>19/02/2019 早1) |

8. Upload artikel yang ingin dimasukkan ke JPF dalam format word

| -                                              |                                         |                                                                                |                             |
|------------------------------------------------|-----------------------------------------|--------------------------------------------------------------------------------|-----------------------------|
| 🗋 sso.unej.ac.id                               | × 😟 Submit an Article                   | 🗙 M [JPF] Validate Your Account - diya 🗙 😰 Open Journal Systems   JURNAL F 🗙 🕇 | - 0 ×                       |
| $\leftarrow$ $\rightarrow$ C $\cong$ https://j | urnal.unej.ac.id/index.php/JPF/submissi | on/wizard/2?submissionId=9815#step-2                                           | 🔤 🕁 🧿 튏 :                   |
| JURNAL PEMBELAJARAN FISIK                      | (A 👻                                    | @ Engli                                                                        |                             |
| OIC                                            | Upload Submission                       | n File 🗶                                                                       |                             |
|                                                |                                         |                                                                                |                             |
| OPEN JOURNAL SYSTEMS                           | 1. Star 1. Upload File                  | 2. Review Details 3. Confirm                                                   |                             |
| Tasks 0                                        |                                         |                                                                                |                             |
| Submissions                                    | Subm<br>Article Compone                 | tt *                                                                           |                             |
|                                                |                                         |                                                                                |                             |
|                                                | ✓ diprat ##def                          | ault groups name author## artikel fix 2 doc                                    |                             |
|                                                | · upru, ##uch                           |                                                                                |                             |
|                                                | Save ar                                 |                                                                                |                             |
|                                                | Continue                                | A                                                                              |                             |
|                                                |                                         |                                                                                |                             |
|                                                |                                         |                                                                                |                             |
|                                                |                                         |                                                                                |                             |
|                                                |                                         |                                                                                |                             |
|                                                |                                         |                                                                                |                             |
|                                                |                                         | ar 💌                                                                           | RNAL   UNIVERSITY OF JEMBER |
|                                                |                                         |                                                                                | 13:05                       |
|                                                |                                         |                                                                                | 🖸 🧑 Φ) ENG 10/03/2010 🔤     |

9. Review details, klik continue

| () Submit an Article                           | × M En               | nail Terkirim - diyahprat18 | @g= 🗙 🛛 🥹 Open Journ   | nal Systems   JURNAL 🛙 🗙 | Pemeriksa plagiari | sme - 🗙 🛛 | +  |                 | -                  | ٥          | ×    |
|------------------------------------------------|----------------------|-----------------------------|------------------------|--------------------------|--------------------|-----------|----|-----------------|--------------------|------------|------|
| $\leftrightarrow$ $\rightarrow$ C $$ https://j | jurnal.unej.ac.id/ii | ndex.php/JPF/submissi       | on/wizard/2?submissior | nld=9815#step-2          |                    |           |    | ₫ <sub>€</sub>  | ☆ 🧿                | Ð          | :    |
| JURNAL PEMBELAJARAN FISIH                      | a •<br>Submit        | Upload Submissi             | on File                |                          |                    |           | ×  | English 👁       | View Site          | ≜ dip      | na t |
| OPEN JOURNAL SYSTEMS                           | 1. Star              | -<br>1. Upload File         | 2. Review Details      | 3. Confirm               |                    |           |    |                 |                    |            |      |
| Tasks 🕕                                        |                      |                             |                        |                          |                    |           |    |                 |                    |            |      |
| Submissions                                    | Subm                 | diprat, ##default           | 3                      | hor##, artikel Dia       | ah Pratiwi.doc 🥜   | Edit      |    |                 |                    |            |      |
|                                                |                      | Continue Canc               | el                     |                          |                    |           |    |                 |                    |            |      |
|                                                | Save and             | continue Cancel             |                        |                          |                    |           |    |                 |                    |            |      |
|                                                |                      |                             |                        |                          |                    |           |    |                 |                    |            |      |
|                                                |                      |                             |                        |                          |                    |           |    |                 |                    |            |      |
|                                                |                      |                             |                        |                          |                    |           |    |                 |                    |            |      |
|                                                |                      |                             |                        |                          |                    |           |    |                 |                    |            |      |
|                                                |                      |                             |                        |                          |                    |           |    | JOURNAL   UNIV  | ERSITY OF JE       | MBER       |      |
| # 2 単 6                                        | 📒 🔒                  | 9 3 9                       | o e 🛚                  |                          |                    |           | ۶۹ | ^ <b>⊡</b> ∉ Φ) | ENG 13:2<br>19/02/ | 14<br>2019 | 6    |

## 10. Confrim, klik complete

| (Q) Submit an Article                                      | 🗙 📉 Email Terkirim - diyahprat18@gn 🗴 🛛 🥥 Open Journal Systems   JURNAL F 🗙 📔 | Pemeriksa plagiarisme - 🗙 🕇 🕂                 | - ø ×                                       |
|------------------------------------------------------------|-------------------------------------------------------------------------------|-----------------------------------------------|---------------------------------------------|
| $\leftrightarrow$ $\rightarrow$ C $\blacksquare$ https://j | rnal.unej.ac.id/index.php/JPF/submission/wizard/2?submissionId=9815#step-2    |                                               | 🔤 🚖 🤮                                       |
| JURNAL PEMBELAJARAN FISIN                                  | Submit Upload Submission File                                                 | Coglish                                       | 👁 View Site 🛔 diprat                        |
| OPEN JOURNAL SYSTEMS                                       | 1. Star 1. Upload File 2. Review Details 3. Confirm                           |                                               |                                             |
| Tasks 0                                                    | Subm File Added                                                               | Q. 5 -                                        | rch Upload File                             |
| 300111331013                                               | Add Another File                                                              | ]                                             |                                             |
|                                                            | Complete Cancel                                                               |                                               |                                             |
|                                                            |                                                                               |                                               |                                             |
|                                                            |                                                                               |                                               |                                             |
|                                                            |                                                                               | مر<br>این این این این این این این این این این | ार्म्स् ( टेल्लेल<br>  UNIVERSITY OF JEMBER |
| 📲 २ 🖽 🤗                                                    | 🛅 🔒 💿 💿 💿 📴 🛄                                                                 | <i>۾</i> اڪري ا                               | ≅ Φ)) ENG 13:25<br>19/02/2019 <b>1</b>      |

11. Tahap terakhir upload submission, klik save and continue

| Submit an Article          | 🗙 📉 Email Terkirim - diyahprat 180g= 🗴   😧 Open Journal Systems   JURNAL   🗙   🗅 Pemeriksa plagiarisme - 🛛 🗙   🕂 | – ø ×                                                |
|----------------------------|----------------------------------------------------------------------------------------------------|------------------------------------------------------|
| ← → C 🔒 https://jun        | rnal.unej.ac.id/index.php/IPF/submission/wizard/2?submissionId=9815#step-2                                       | 🕸 🚖 🧕 튏 i                                            |
| JURNAL PEMBELAJARAN FISIKA | •                                                                                                    | 🕒 English 💿 View Site 🔺 diprat                       |
| OIS                        | Submit an Article                                                                                                | Notification # O                                     |
| OPEN JOURNAL SYSTEMS       | 1. Start 2. Upload Submission 3. Enter Metadata 4. Confirmation 5. Next Steps                                    |                                                      |
| Tasks 🗿                    |                                                                                                    |                                                      |
| Submissions                | Submission Files                                                                                                 | Q Search Upload File                                 |
|                            | 21427-1 diprat, ##default.groups.name.author##, artikel Diah Pratiwi.doc                                         | Article Text                                         |
|                            | Save and continue Cancel                                                                                         |                                                      |
|                            |                                                                                                    | Tdowrify if Ounter<br>JOURNAL   UNIVERSITY OF JEMBER |
| 🔹 २ म 🥭                    | 🖿 🖻 💿 💿 💿 😑 🚥                                                                                                    | A <sup>R</sup> へ 口 点 (h) ENG 13:25<br>19(02/2019 司)  |

12. Tahap 3 enter metadata. Tulis ulang judul artikel, dan tulis abstrak artikel dikolom yang tersedia, tambahkan add contributor

| () Submit an Article       | 🗙 M Email Terkirim - diyahprat 18@gm 🗙 🛛 🕲 Open Journal Systems   JURNAL   🗙 📄 Pemeriksa plagiarisme - 🛛 🗙 🕂                                                                                                    |                                                                                                    | - 0                 | ×          |  |  |  |  |  |
|----------------------------|----------------------------------------------------------------------------------------------------|----------------------------------------------------------------------------------------------------|---------------------|------------|--|--|--|--|--|
| ← → C 🔒 https://jur        | nal.unej.ac.id/index.php/JPF/submission/wizard/2?submissionId=9815#step-2                                                                                                    | © ☆                                                                                                    | 0                   | <b>)</b> : |  |  |  |  |  |
| JURNAL PEMBELAJARAN FISIKA | • • • English                                                                                                    | View Site                                                                                                    | 🔺 di                | prat 📍     |  |  |  |  |  |
|                            | 1. Start 2. Upload Submission 3. Enter Metadata 4. Confirmation 5. Next Steps                                                                                                    |                                                                                                    |                     |            |  |  |  |  |  |
| Tasks 🕕                    |                                                                                                    |                                                                                                    |                     | - 1        |  |  |  |  |  |
| Submissions                | Pretix IIItle * PENGARI IH I EMBAR KERIA SISWA (LKS) RERBASIS SCIENTIFIC REASONING PADA MATERI RANGKAIAN                                                                                                    | ARLIS SEAR                                                                                                    | AH TERHA            | a          |  |  |  |  |  |
|                            | Examples: A, The                                                                                                    |                                                                                                    |                     |            |  |  |  |  |  |
|                            |                                                                                                    |                                                                                                    |                     | - 1        |  |  |  |  |  |
|                            | Subtitle                                                                                                    |                                                                                                    |                     | 1          |  |  |  |  |  |
|                            | The optional subtitle will appear after a colon (:), following the main title.                                                                                                    |                                                                                                    |                     |            |  |  |  |  |  |
|                            |                                                                                                    |                                                                                                    |                     | - 1        |  |  |  |  |  |
|                            | Abstract *                                                                                                    |                                                                                                    |                     |            |  |  |  |  |  |
|                            | D D B I U ☵ ☵ × <sup>2</sup> × <sub>2</sub> & ♡ ♡ II II Upload 由                                                                                                    |                                                                                                    |                     |            |  |  |  |  |  |
|                            | Keria Siswa (LKS) yang dapat melatihkan penalaran ilmiah ( <i>Scientific Regoning</i> ) untuk meningkatkan hasil belajar fisika siswa di SMK. Tujuan p                                                                                                    | na itu periu t<br>penelitian ada                                                                                                    | embar ,<br>alah     | •          |  |  |  |  |  |
|                            | untuk: (1) Mengkaji hasil belajar fisika siswa SMK setelah menggunakan LKS berbasis scientific reosoning pada materi Rangkaian Arus Searah,                                                                                                    | (2) Mengetal                                                                                                    | nui                 |            |  |  |  |  |  |
|                            | seberapa besar respon siswa terhadap Lembar Kerja Siswa (LKS) berbasis scientific reasoning pada materi Rangkalan Arus Searah. Penelitian                                                                                                    | n ini menggui                                                                                                    | hakan               |            |  |  |  |  |  |
|                            | desain penelitian Pretest Posttest Control Group Design, dengan memberikan soal pretest dan posttest pada kelas kontrol dan kelas eksperimen. Berdasrkan hasil<br>penelitian Pretest Posttest Control Group Design, dengan memberikan soal pretest dan posttest pada kelas kontrol dan kelas eksperimen. Berdasrkan hasil |                                                                                                    |                     |            |  |  |  |  |  |
|                            | signifikan dari nilai rata-rata awal 28,8462meningkat menjadi 84,1667                                                                                                    | perientian merunjukkan tahwa secerai penuelajaran menggunakan LKS oeruasis suening keusaring pada keus eksperimen mengalani peningkatan yang<br>signifikan dari nilaj rata rata awal 28,462 meningkat menjadi 84,1667 |                     |            |  |  |  |  |  |
|                            | Kata Kunci: LKS, Scientific Reasoning, Hasil Belajar                                                                                                    |                                                                                                    |                     |            |  |  |  |  |  |
|                            |                                                                                                    |                                                                                                    |                     | -          |  |  |  |  |  |
|                            | Link of Constallations                                                                                                    |                                                                                                    |                     | v          |  |  |  |  |  |
| 📲 🔎 🖽  🤅                   | 💷 ^ % 💿 😨 😧 💼 💼                                                                                                    | (信 句)) ENG                                                                                                    | 13:26<br>19/02/2019 | 3          |  |  |  |  |  |

13. Tahap 4 confirmation, klik finish submission

| 😧 Single Sign On - Universitas J | emi X D printpdfkrsreguler X                                                                                | 😟 Submit an Article               | × +                   |                              |                       |                      | - 0        | ×      |
|----------------------------------|----------------------------------------------------------------------------------------------------|-----------------------------------|-----------------------|------------------------------|-----------------------|----------------------|------------|--------|
| ← → C 🔒 https://ju               | mal.unej.ac.id/index.php/JPF/submission/wizi                                                                | rd/2?submissionId=9814#s          | tep-2                 |                              |                       | <b>\$</b>            | 7          | ) i    |
| JURNAL PEMBELAJARAN FISIK        | •                                                                                                    |                                   |                       |                              | English               | View Site            | 🔺 addin    | izahra |
| <u>OJS</u>                       | Submit an Article                                                                                           | 3 Enter Metadata                  | 4 Confirmation        | 5 Nevt Stens                 |                       |                      |            |        |
| OPEN JOORNAL STSTEMS             | 1. Start 1. Spidu Submission                                                                                | 5. Effet metadata                 | 4. commuton           | 5. Next Steps                |                       |                      |            |        |
| Submissions                      | Your submission has been uploaded an<br>you are ready, click "Finish Submission<br>Finish Submission Cancel | id is ready to be sent. You<br>". | may go back to review | and adjust any of the inform | ation you have entere | d before continui    | ing. When  |        |
|                                  |                                                                                                    |                                   |                       |                              |                       |                      |            |        |
|                                  |                                                                                                    |                                   |                       |                              |                       | University of Tumber |            |        |
|                                  |                                                                                                    |                                   |                       |                              | ot 🦊                  | URNAL   UNIVERSITY   | Y OF JEMBE | 4      |
| krs 8.pdf                        | ^                                                                                                    |                                   |                       |                              |                       |                      | Show al    | ×      |
| 🚛 o 🖬 🕰                          | 📄 🔒 👯 😭 🚾 📀                                                                                                 | F 👩 💿                             | 9                     |                              | 🕐 e <sup>g</sup>      | 🗰 🌈 🕼 ENG            | 12:40 PM   | E.     |

14. Step terakhir, next step, klik OK

| 1                              | ,                                        | 1 /                                                          |               |        |
|--------------------------------|------------------------------------------|--------------------------------------------------------------|---------------|--------|
| 😀 Single Sign On - Universitas | Jemi 🗙 🗋 printpdfkrsreguler              | 🗙 🥝 Submit an Article 🗙 🕂                                    | - 0           | ×      |
| ← → C 🔒 https://j              | urnal.unej.ac.id/index.php/JPF/submissio | n/wizard/2?submissionId=9814#step-2                          | 2 😹 🕴         | 🛞 E    |
|                                |                                          | English                                                      |               | azəhrə |
|                                |                                          | Confirm                                                      |               |        |
|                                |                                          | Are you sure you wish to submit this article to the journal? |               |        |
|                                |                                          | OK Cancel                                                    |               |        |
|                                |                                          | be information you have entered before conti<br>ssion".      |               | ļ į    |
|                                |                                          |                                                              |               |        |
|                                |                                          |                                                              |               |        |
|                                |                                          |                                                              |               |        |
|                                |                                          |                                                              |               |        |
|                                |                                          |                                                              |               |        |
|                                |                                          |                                                              |               |        |
|                                |                                          |                                                              |               |        |
|                                |                                          |                                                              |               |        |
|                                |                                          |                                                              |               |        |
|                                |                                          | JOLENAL   UNIVER                                             | SITY OF JEMBE | R      |
| krs 8.pdf                      | ^                                        |                                                              | Show a        | a ×    |
| 🔳 🔎 🖽 🥭                        | 🗎 🕯 👯 🔂 💹                                | 1 (# )), @ + * (* ) (* ) (* ) (* ) (* ) (* ) (* )            | NG 2/19/2019  | 2      |

15. Jika semua langkah sudah selesai, maka akan ada pemberitahuan di email

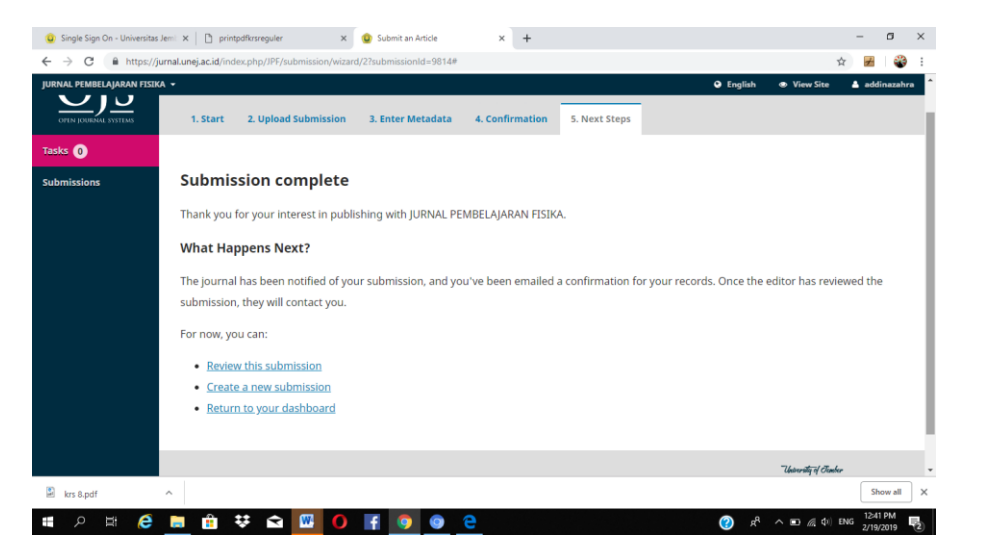

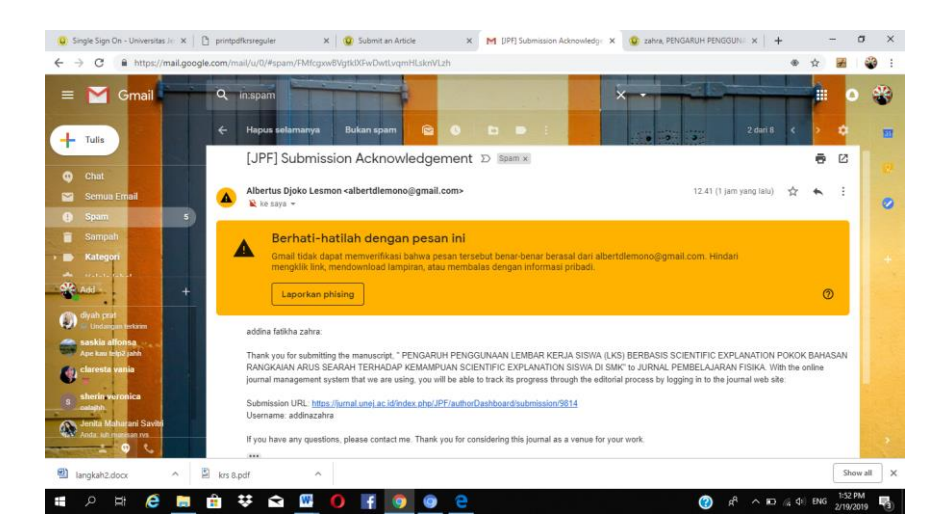

16. Setelah upload menghubungi tim jpf, Memantau email, dan menunggu hasil review.